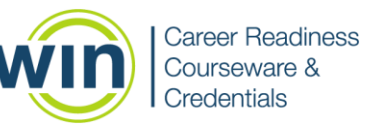

### 1. Login to the WIN Career Readiness System

 Navigate to <u>www.wincrsystem.com</u> from any browser and login with your username and password.

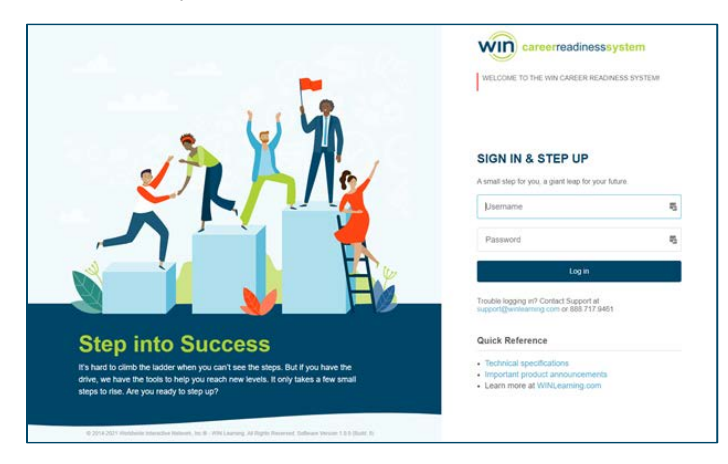

#### 2. Enter the Courseware

 Select College Readiness Courseware from the Products dropdown or click the College Readiness Courseware item below your summary data and click Enter.

| win careerreadnesssystem | Dashboard   | My Assignments   | Products -    | Reports -    | Resource Center +               | theory?4 | a Chenge 🔸 🖨 🔺 | 🔤 🕞 🃫 |
|--------------------------|-------------|------------------|---------------|--------------|---------------------------------|----------|----------------|-------|
| win                      |             | Welco            | ome back, Ava | ! You're mak | ing great progress! Keep it up! |          |                |       |
|                          | 0           | 3<br>XGES EARNED |               | 12           |                                 |          |                |       |
| COLLEGE REAL             | DINESS COUR | SEWARE 2.0       |               |              |                                 | No LANGE | RACK000        |       |
| Dra-                     |             | PRE ALGEDRA      |               |              | MOST RECENT SCORE               | STATUS   | TRADGES        |       |
|                          | 2           | GEOMETRY         |               |              | Not Statled                     | Not Star | tec            |       |
| 100-0                    | 1. 1.       | WRITING AND I    | INGLISH       |              | Not Southed                     | Not Your | ted<br>ted     |       |
|                          |             |                  |               |              |                                 |          |                |       |
| • • •                    |             |                  |               |              |                                 |          | ENTER          |       |
|                          |             |                  |               |              |                                 | _        |                |       |

Note: The Dashboard is a snapshot of the eBadges (electronic badges), certificates, and credentials earned. Here you can print the snapshot data, update your profile, and view WIN announcements.

### 3. Start a Module

• College Readiness Courseware contains five subject areas: Pre-Algebra, Algebra, Geometry, Reading, and Writing and English.

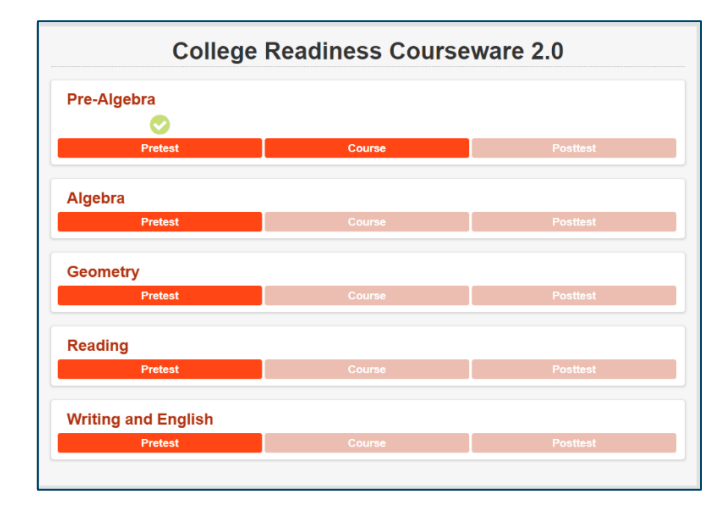

- Click on Pretest to measure your current skill level in the subject area.
- Select your answer and click the Submit button to see if you answered correctly.
- Click the Next button to proceed.

| powered by with                                                                                                    |
|----------------------------------------------------------------------------------------------------|
| $\sqrt{\chi}$ ) Algebra                                                                                                    |
| Pretest Instructions                                                                                                    |
| Sample Question                                                                                                    |
| This is a second supervise. After you shares as assume called the Cubrit butter and you will                                      |
| receive feeback.                                                                                                    |
| Choose any answer below, hit Submit, then Next to complete this instructions portion of the course. Then, proceed to the pretest. |
|                                                                                                    |
|                                                                                                    |
| B) Choice B                                                                                                    |
| C) Choice C                                                                                                    |
| O D) Choice D                                                                                                    |
|                                                                                                    |
|                                                                                                    |
| SUBMIT                                                                                                    |
| Page 4 of 21 CREPLAY AUDIO BACK NEXT                                                                                              |
|                                                                                                    |

• After you complete the pretest, the course will unlock.

#### 4. Course Navigation

- Select Course to start working through the instructional material.
- Navigate through the course by using the Next and Back buttons.
- Click the Audio button to enable text to speech.

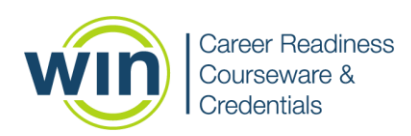

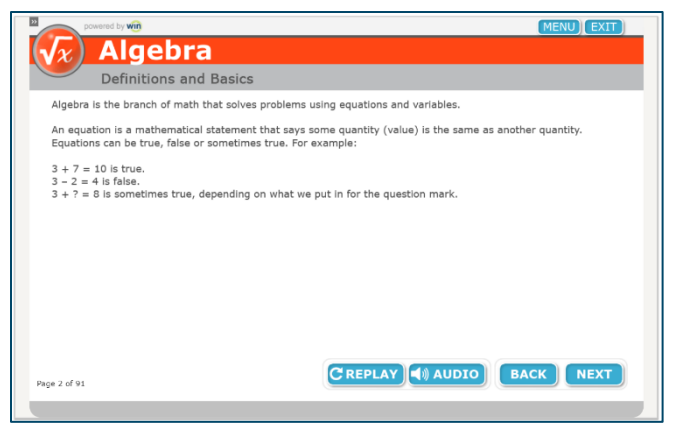

• Click Exit to return to the College Readiness Courseware Homepage.

## 5. eBadges and Certificates

- After completing the course, the posttest will unlock. Score 80% or greater on the posttest to earn an eBadge.
- Earn an eBadge in the three mathematic subject areas to earn the College Readiness Courseware Mathematics Certificate of Completion. Earn an eBadge in the two English Language Arts subject areas to earn a College Readiness Courseware English Languages Arts Certificate of Completion.

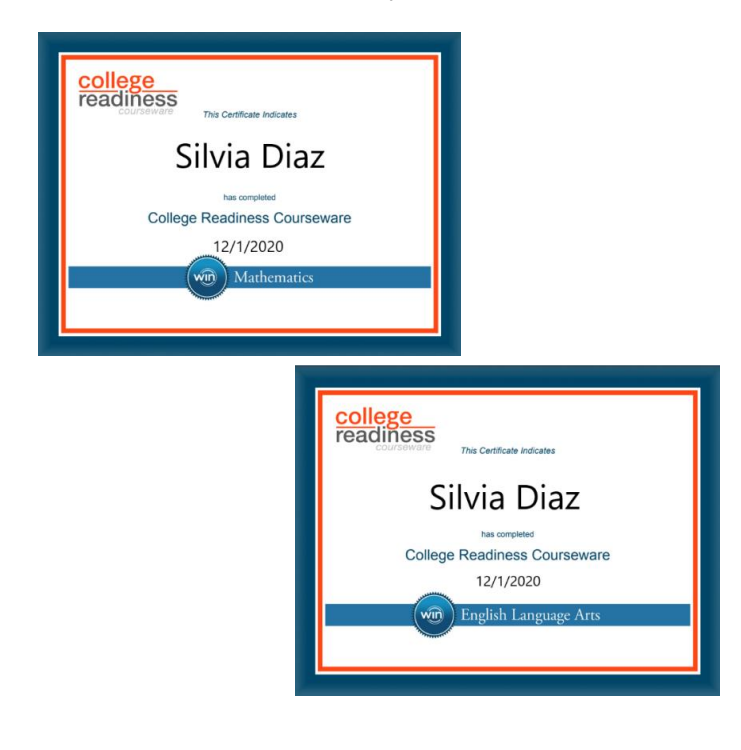

#### 6. Check Your Progress

- View personal progress by reviewing your eBadge status from the Dashboard.
- If you earn all five eBadges, you will earn the College Readiness Courseware Certificates of Completion.

| win careerreadnesssystem     | Dashboard                   | My Assignments | Products -         | Reports • F    | Resource Center •     | Show/Hidde Off | imp 🔸    | ∋ ≜      | • 🐥 |
|------------------------------|-----------------------------|----------------|--------------------|----------------|-----------------------|----------------|----------|----------|-----|
| win                          |                             | Welcome b      | ack, Aval You're i | making great ( | progress! Keep it up! |                |          |          |     |
|                              | ò                           | 3 🔀            | 11.                | 7 🗐            | 0 🖳                   | 0              |          |          |     |
| ESSENTIAL<br>PROFESSIONAL AN | LISTOCIES<br>IN SOFT SKILLS |                | NURS LOGGED        | CERTIFIC       | CRE                   | NOT EARNED     | -<br>•   | PROGRESS |     |
|                              | 66                          |                |                    |                | MOST                  | RECENT SCORE   | STATUS   | EBADGES  |     |
|                              | 1                           | CONVEYING      | PROFESSIONALISM    |                | Pretest               | 18 (8/26/2020) | Course   |          |     |
| 130                          | 1                           | PROMOTING      | TEAMWORK AND O     | OLLABORATION   | Pretest               | 0 (12/16/2020) | Course   |          |     |
| < V                          |                             | THINKING C     | RITICALLY AND SOLV | ING PROBLEMS   | Pretest               | 0 (12/16/2020) | Protest. |          |     |
|                              |                             |                |                    |                |                       |                |          |          |     |
|                              |                             |                |                    |                |                       |                |          |          |     |
|                              | 1.0                         |                |                    |                |                       |                |          | ENTER    |     |

### 7. Reports

- Hover over Reports from the top menu and select Individual.
- Find the Courseware name and the date you completed the activity. If you earned a Certificate of Completion, click Earned to download your Certificate.

| Indi | vidual Learn                        | er Report              |                        |                |                         |                |         |               |               |             |                 |                 |
|------|-------------------------------------|------------------------|------------------------|----------------|-------------------------|----------------|---------|---------------|---------------|-------------|-----------------|-----------------|
| Name | 1 T Product Offering                | 19                     |                        |                |                         |                |         |               |               |             |                 |                 |
|      | Date Completed 12 T                 | Activity Start Time    | Activity End Time      | Session Time 🌱 | Module T                | Content Type T | Level T | Level Score T | Scale Score T | eBadge 15 W | Credential 13 T | Certificate 1   |
| + Nz | me: 101, Student                    |                        |                        | 01:19:26       |                         |                |         |               |               | eBadges: 8  | Credentials: 0  | Certificates: 0 |
|      | Product: Career Readiness 2.0       |                        |                        |                |                         |                |         |               |               | eBadges: 3  | Credentials: 0  | Certificates: 0 |
|      | Product: myStrategic Compass        |                        |                        |                |                         |                |         |               |               | elladges: 2 | Credentials: 0  | Certificates: 0 |
|      | + Product: Ready to Work Courseware |                        |                        | 00:05:05       |                         |                |         |               |               | eBadges: 2  | Credentials: 0  | Certificates: 0 |
|      | 2018-11-15 01:57:31 PM              | 2018-11-15 01:57:11 PM | 2018-11-15 01:57:31 PM | 00:00:19       | Locating Information    | Placement Test | 1       |               | 0             |             |                 |                 |
|      | 2018-11-15 02:01:34 PM              | 2010-11-15 01:57:42 PM | 2010-11-15 02:01:34 PM | 00:03:51       | Reading for Information | Placement Test | 1       | 1             | 80            |             |                 |                 |
|      | 2018-11-15 02:01:34 PM              |                        |                        |                | Reading for Information |                |         |               |               | Level 1     |                 |                 |
|      | 2018-11-15 02:01:47 PM              | 2018-11-15 02:01:36 PM | 2018-11-15 02:01:47 PM | 00:00:10       | Reading for Information | Placement Test | z       |               | 0             |             |                 |                 |
|      | 2020-06-08 08:07:35 PM              | 2020-06-08 08:06:53 PM | 2020-06-08 08:07:35 PM | 00:00:43       | Applied Mathematics     | Placement Test | 1       | i.            | 100           |             |                 |                 |
|      | 2020-06-08 08:07:35 PM              |                        |                        |                | Applied Mathematics     |                |         |               |               | Level 1     |                 |                 |
|      | 2020-06-08 08:07:39 PM              | 2020-06-08 08:07:37 PM | 2020-06-08 08:07:39 PM | 00:00:02       | Applied Mathematics     | Placement Test | 2       |               | 0             |             |                 |                 |
|      | Product: Ready to Work Credential   |                        |                        | 00:02:00       |                         |                |         |               |               | eBadge: 1   | Credentials: 0  | Certificates: 0 |
|      | 2020-06-08 08:03:01 PM              | 2020-06-08 07:59:44 PM |                        | 00:02:00       | Applied Mathematics     |                |         | 4             | 236           |             |                 |                 |
|      | 2020-06-08 08:03:01 PM              |                        |                        |                | Applied Mathematics     |                |         |               |               | Silver      |                 |                 |

# Need help? Contact WIN Support.

- Phone: 888-717-9461 Option 3
- Email: <a href="mailto:support@winlearning.com">support@winlearning.com</a>